Ekonomický a účetní program POHODA zpřístupňuje svá data aplikacím třetích stran komplikovaně. Proto jsme vytvořili aplikaci **Dativery Agent**, která po instalaci na počítač s programem POHODA zajistí bezpečnou komunikaci s naším serverem v cloudu. Jako služba běžící v pozadí zajišťuje trvalé a bezpečné spojení (HTTPS) pro přenos nezbytných dat. Technické detaily o Agentu a propojení jsou popsané v článku Co je Dativery Agent.

V následujícím textu vysvětlíme:

- instalaci Dativery Agentu
- nastavení Dativery Agentu včetně SQL verzí systému POHODA
- připojení při aplikaci scénáře
- kontrolu propojení v Dativery Agentu

## **Instalace Dativery Agenta**

Začněte stažením aktuální verze Dativery Agenta, instalační balíček má zhruba 100 MB. Po stažení jej spusťte a při dotazu Windows, zda chcete aplikaci povolit při instalaci provádět změny na vašem počítači, zvolte odpověď *Ano* (jde o běžnou instalaci). V instalačním programu vyjádřete souhlas s licenční smlouvou, po němž začne krátká instalace.

Při úspěšném dokončení instalace se zobrazí okno Dativery Agenta. V jeho horním menu se nabízí tlačítka:

- Pozastavit/Spustit pro pozastavení či opětovné spuštění činnosti agenta. Tlačítko není většinu času potřeba, vhodné může být jen při obnově ze zálohy či při aktualizaci programu POHODA, při zálohování není potřeba Dativery Agent pozastavovat.
- Vlaječka zobrazuje aktuální jazyk uživatelského rozhraní a zároveň slouží pro jeho přepnutí.
- **O aplikaci** zobrazí dialog s informací o verzi Dativery Agenta.

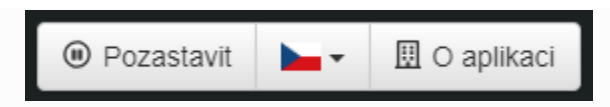

Pro nastavení zvolte pod logem + tlačítko Nastavit nové připojení.

|                                 | 😝 Dativery Agent  | - 🗆 X       |                                            |
|---------------------------------|-------------------|-------------|--------------------------------------------|
| Recycle Bin Zebis Desig.<br>3   |                   | Pause About |                                            |
| Ae66a                           | · ·               |             |                                            |
| Actional<br>Distances<br>Aggine | No data detected. |             |                                            |
| Becomity<br>system20            |                   |             |                                            |
| Google<br>dinome                |                   |             |                                            |
| Libroince<br>1/5                |                   |             |                                            |
| Ocializar-se                    |                   |             |                                            |
| SULESNA<br>UATA                 |                   |             |                                            |
| P<br>Bagtes<br>Institut         |                   |             |                                            |
| Verificas<br>pomo:              |                   | <b></b>     |                                            |
| Type here to search             | H 🧿 📙 创           |             | ^ 문 d <mark>%</mark> 4:22 PM<br>3/1/2023 [ |

Je-li na počítači nainstalován program POHODA obvyklým způsobem, nabídne se vám výběr databází dostupných pro připojení. Klikněte na Pohoda.

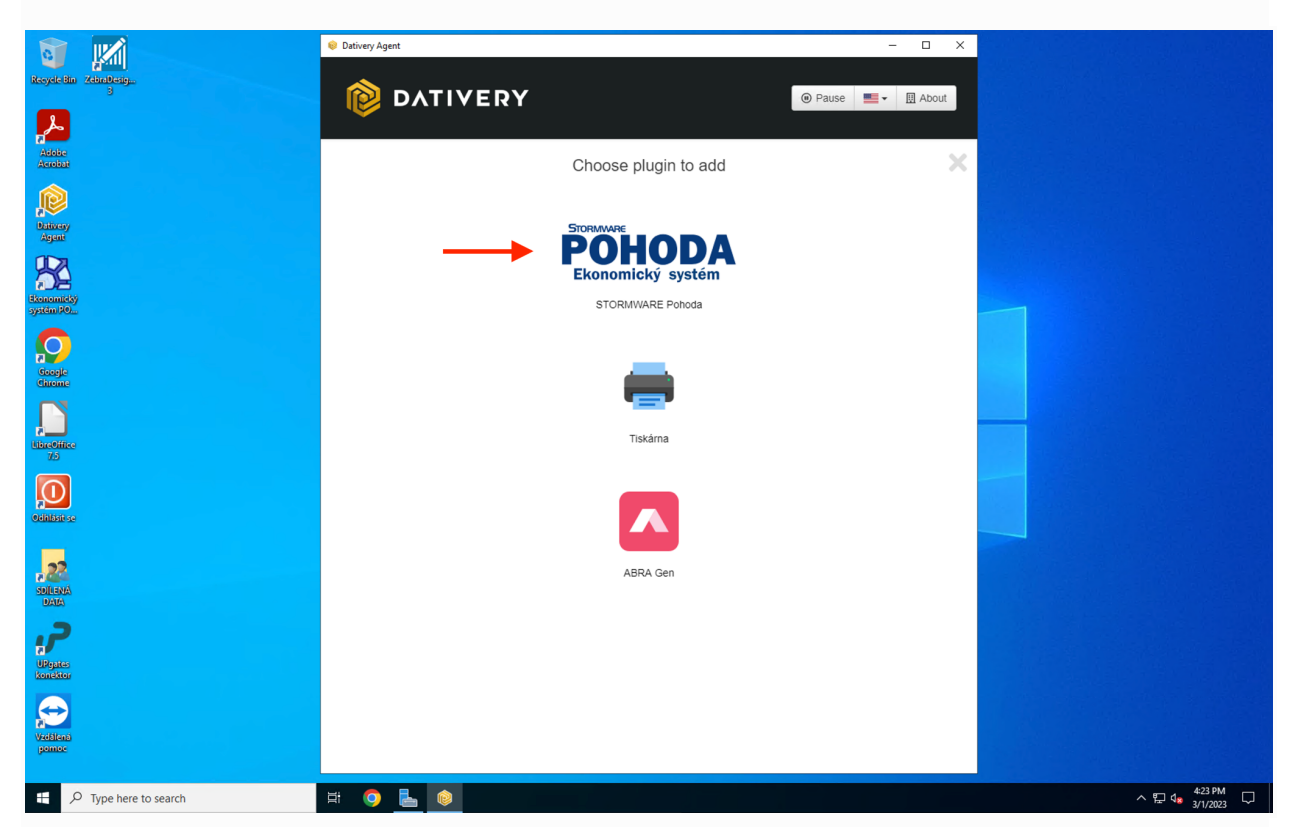

Zobrazí se vám okno, kde je nutné zadat cestu k adresáři, kde je v PC nainstalována Pohoda.

Adresář najdeme tak, že:

- Na ploše klikneme pravým tlačítkem na zástupce, ikonu Pohody, pokud se tam nachází.
- Vybereme možnost Nastavení/Properties.

|                                                  | Dations Arent                                                                                                    |                  |                     |
|--------------------------------------------------|----------------------------------------------------------------------------------------------------|------------------|---------------------|
|                                                  | Source of the second second se |                  |                     |
| de Bin Zebrebesig<br>3                           |                                                                                                    | Pause      About |                     |
|                                                  | BATTYERT                                                                                                    |                  |                     |
| abe                                              |                                                                                                    |                  |                     |
| abai                                             | STORMWARE                                                                                                    | _ ×              |                     |
|                                                  | РОНОД                                                                                                    | A                |                     |
| New Y                                            | Ekonomický syste                                                                                                    | ém               |                     |
|                                                  | Our firmer and a                                                                                                    | 1                |                     |
|                                                  | Configure confied                                                                                                    | lor:             |                     |
| Open<br>Open file location                       | Installation directory                                                                                                    |                  |                     |
| Run as administrator<br>Touching a competitivity | Installation directory                                                                                                    |                  |                     |
| Pin to Start                                     | Document directory                                                                                                    |                  |                     |
| 7-Zip >                                          | Document directory                                                                                                    |                  |                     |
| Restore previous versions                        | Save Cancel D                                                                                                    | lelete           |                     |
| Send to >                                        |                                                                                                    |                  |                     |
| Cut                                              |                                                                                                    |                  |                     |
| Copy<br>Create shortcut                          |                                                                                                    |                  |                     |
| Delete                                           |                                                                                                    |                  |                     |
| <br>Properties                                   |                                                                                                    |                  |                     |
|                                                  |                                                                                                    |                  |                     |
| ana<br>A                                         |                                                                                                    |                  |                     |
|                                                  |                                                                                                    |                  |                     |
| <b>.</b>                                         |                                                                                                    |                  |                     |
| ales<br>ktor                                     |                                                                                                    |                  |                     |
|                                                  |                                                                                                    |                  |                     |
|                                                  |                                                                                                    |                  |                     |
| lênê<br>Nûc                                      |                                                                                                    |                  |                     |
|                                                  |                                                                                                    |                  |                     |
|                                                  | H 🔍 📕 📦                                                                                                    |                  | ヘ 및 423 P<br>3/1/20 |

Zobrazí se nám okno, ze kterého si zkopírujeme cestu, adresář, kde je nainstalována Pohoda. V našem příkladě je to C:\POHODA\INSTALLATION. Tuto cestu vložíme do okna Dativery agenta.

| G                    |                                                                      | 😝 Dativery Agent       | - 🗆 X |                                       |
|----------------------|----------------------------------------------------------------------|------------------------|-------|---------------------------------------|
| Recycle B            | artini<br>in Aboutsig<br>B                                           | DATIVERY               | Pause |                                       |
| Adobe<br>Acrobat     |                                                                      | STORMWARE              | ×     |                                       |
| Dativery<br>Agent    | ,                                                                    | Ekonomický systém      |       |                                       |
| R                    |                                                                      | Configure connector:   |       |                                       |
| Ekonomi              | Ekonomický systém POHODA 2023 E1 Standard Proper                     | Installation directory | _     |                                       |
| J/Kell/              | Security Details Previous Versions<br>General Shortcut Compatibility | C:POHODAVINSTALLATION  |       |                                       |
|                      | Ekonomický systém POHODA 2023 E1 Standard                            | Document directory     |       |                                       |
| Googli<br>Chrom      | Tarret type: Application                                             | Document directory     |       |                                       |
|                      | Target location: INSTALLATION                                        | Save Cancel Delete     |       |                                       |
| a<br>Libro Off       | Target: C:\POHODA\INSTALLATION\Pohoda.exe                            |                        |       |                                       |
| 7.5                  | Start in:                                                            |                        |       |                                       |
|                      | Shortcut key: None                                                   |                        |       |                                       |
| Odhlásit             | Run: Normal window ~                                                 |                        |       |                                       |
| 22<br>SDILEN<br>DATA | Open File Location Change Icon Advanced                              |                        |       |                                       |
| UPgate<br>konekt     | OK Cancel Apply                                                      |                        |       |                                       |
| Vadělena<br>pomoc    |                                                                      |                        |       |                                       |
|                      |                                                                      | H 💿 ⊾ 💿 💻              |       | ^ 덮 4 <sup>424 PM</sup><br>3/1/2023 ♥ |

V případě, že používáte SQL verzi Pohody, zobrazí se vám okno, kde klikněte na ozubené kolečko (nastavení) a doplňte údaje jméno a heslo do SQL databáze Pohody. Tento přístup vám může vytvořit například správce nebo administrátor vašeho serveru/PC.

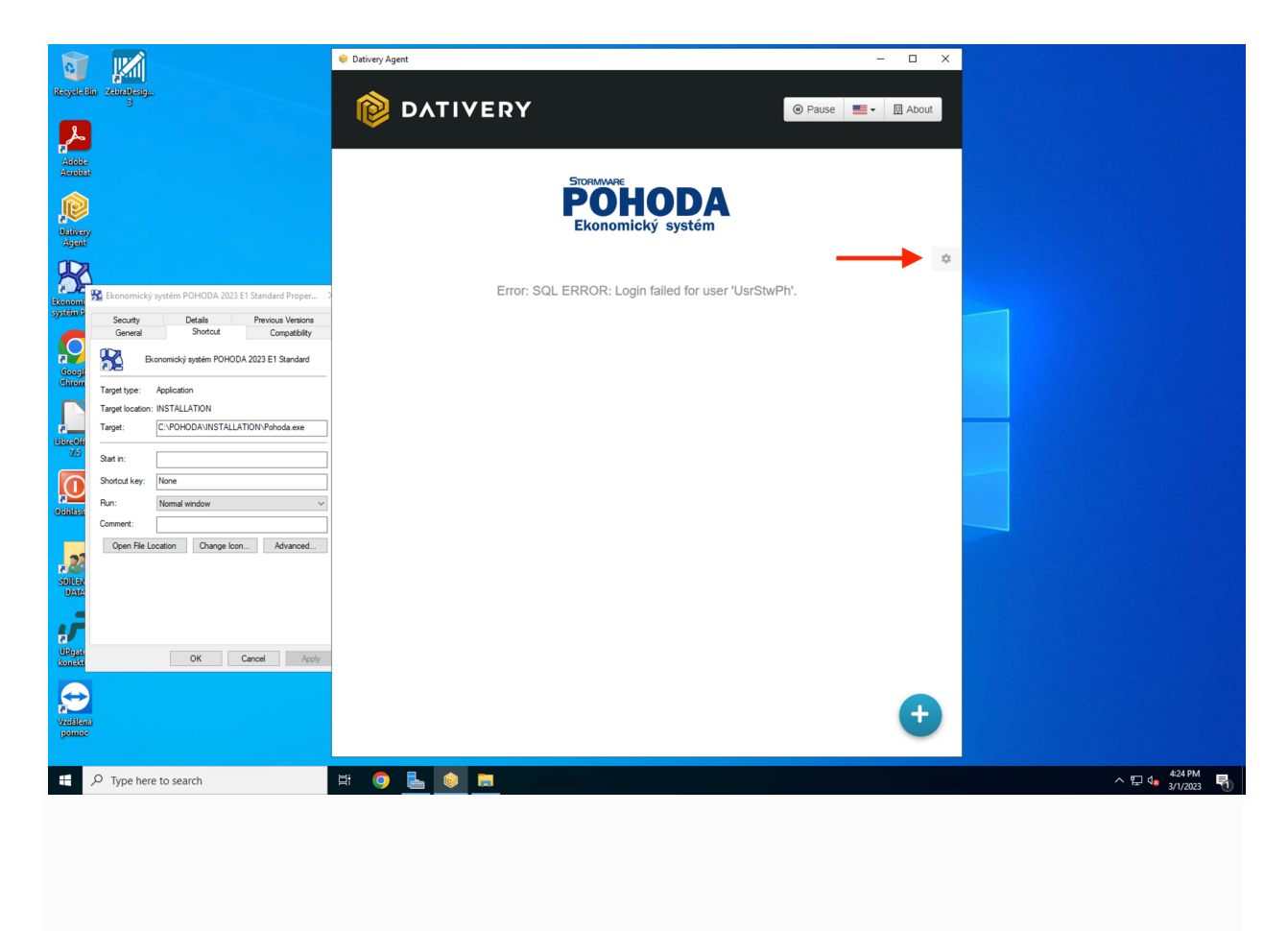

Vyplňte jméno a heslo pro přístup do SQL databáze Pohody a klikněte na Uložit/Save.

| <b>N</b>                                                       |                                                                     | Ø Dativery Agent                                       | - 🗆 X       |  |
|----------------------------------------------------------------|---------------------------------------------------------------------|--------------------------------------------------------|-------------|--|
| Recycle Bin ZebraDesig                                         | D<br>D                                                              |                                                        | Pause About |  |
| Adobe                                                          |                                                                     |                                                        | ~           |  |
| Actively<br>Agent                                              |                                                                     | <b>Ekonomický systém</b>                               |             |  |
| 2                                                              |                                                                     | Configure connector:                                   |             |  |
| Security<br>General                                            | ý systém POHODA 2023 E1 Standard Proper >                           | You must provide username/password to allow<br>MS SQL. | access to   |  |
|                                                                | konomický systém POHODA 2023 E1 Standard                            | dativery                                               |             |  |
| Clocky<br>Chirom<br>Target type:<br>Target location<br>Target: | Application<br>1: INSTALLATION<br>C:\POHODA\INSTALLATION\Pohoda.exe | Password                                               |             |  |
| 110x40/ii<br>77.5<br>Start in:                                 |                                                                     | Installation directory                                 |             |  |
| Shortcut key:                                                  | None                                                                | C:\POHODA\INSTALLATION                                 |             |  |
| Run:                                                           | Normal window $\sim$                                                | Document directory                                     |             |  |
| Comment:<br>Open File 1<br>Sigli(LEX<br>DATA                   | Change Icon Advanced                                                | C:POHODAIDATADokumenty                                 |             |  |
|                                                                |                                                                     |                                                        |             |  |
| konetit                                                        | OK Cancel Apply                                                     |                                                        |             |  |
| Vedellens<br>pomoc                                             |                                                                     |                                                        |             |  |
| 🗄 🔎 Type her                                                   | re to search                                                        |                                                        |             |  |

V následujícím kroku vyberte databázi, firmu Pohody, kterou chcete připojit.

|                                                                                            | 😺 Dativery Agent            | - 🗆 X               |                                                     |
|--------------------------------------------------------------------------------------------|-----------------------------|---------------------|-----------------------------------------------------|
| itsydeliin Xehnberg.                                                                       | DATIVERY                    | 🐵 Pause 📃 🛛 🖽 About |                                                     |
| Addise<br>Access                                                                           | Stormware                   | ×                   |                                                     |
| Ditionay<br>Astan                                                                          | POHODA<br>Ekonomický systém |                     |                                                     |
| Ekonomický systém POHODA 2023 El Standard Proper                                           | Select database to connect: |                     |                                                     |
| Stociania<br>Systematic<br>General Shortcut Compatibility                                  | Daniel (2022)               |                     |                                                     |
| Googi<br>Chicon<br>Target type: Application                                                |                             |                     |                                                     |
| Target location: INSTALLATION Target: C:\POHODA\INSTALLATION\Pohoda.exe UbiceOff 70 Set in |                             |                     |                                                     |
| Griatsa     Run: Normal window                                                             |                             |                     |                                                     |
| Commert:<br>Open File Location Change Icon Advanced<br>SUBLAS<br>BALL                      |                             |                     |                                                     |
| Vicinity<br>Konakt OK Cancel Apply                                                         |                             |                     |                                                     |
| Venices<br>pomoc                                                                           |                             |                     |                                                     |
| F Dype here to search                                                                      | H 🗿 🔚 📦 📕                   |                     | ∧ 匚 4 <sup>st</sup> 4 <sup>c26</sup> PM<br>3/1/2023 |

Vygeneruje se jednorázový kód, který si zkopírujte. Budete ho potřebovat pro připojení Pohody přes Dativery agenta do našeho ekosystému.

|                                                                                                    | Dativery Agent                                                                                                    | - 🗆 X                                                                            |                                          |  |
|----------------------------------------------------------------------------------------------------|----------------------------------------------------------------------------------------------------|----------------------------------------------------------------------------------|------------------------------------------|--|
| Recycle Bin Zebisbesig                                                                                                    | DATIVERY                                                                                                    | Pause About                                                                      |                                          |  |
| Aladar<br>Aladar<br>Datasay<br>Datasay<br>Satasay<br>Bel Benomický system POHODA 2023 El Standard Pioper                                                                                                    | One-time password for Daniel                                                                                                    | (2022):<br>2215a26716k Copy to clipboard                                         |                                          |  |
| Social Devices Comparison Comparison Compari | Send one-time password to<br>Email<br>Connection to this database is available only when STO<br>Dativery background service is running. Please consult<br>time. More info »<br>Close | email:<br>Send<br>IRMWARE Pohoda is up and<br>: with your client the desired up- |                                          |  |
| CO<br>Videou<br>pomoc                                                                                                    |                                                                                                    |                                                                                  |                                          |  |
| P Type here to search                                                                                                    | 범 💿 占 📦 🛤                                                                                                    |                                                                                  | 수 문고 석 <mark>ਡ</mark> 426 PM<br>3/1/2023 |  |

Úspěšně jste připojili Pohodu k Dativery agentovi.

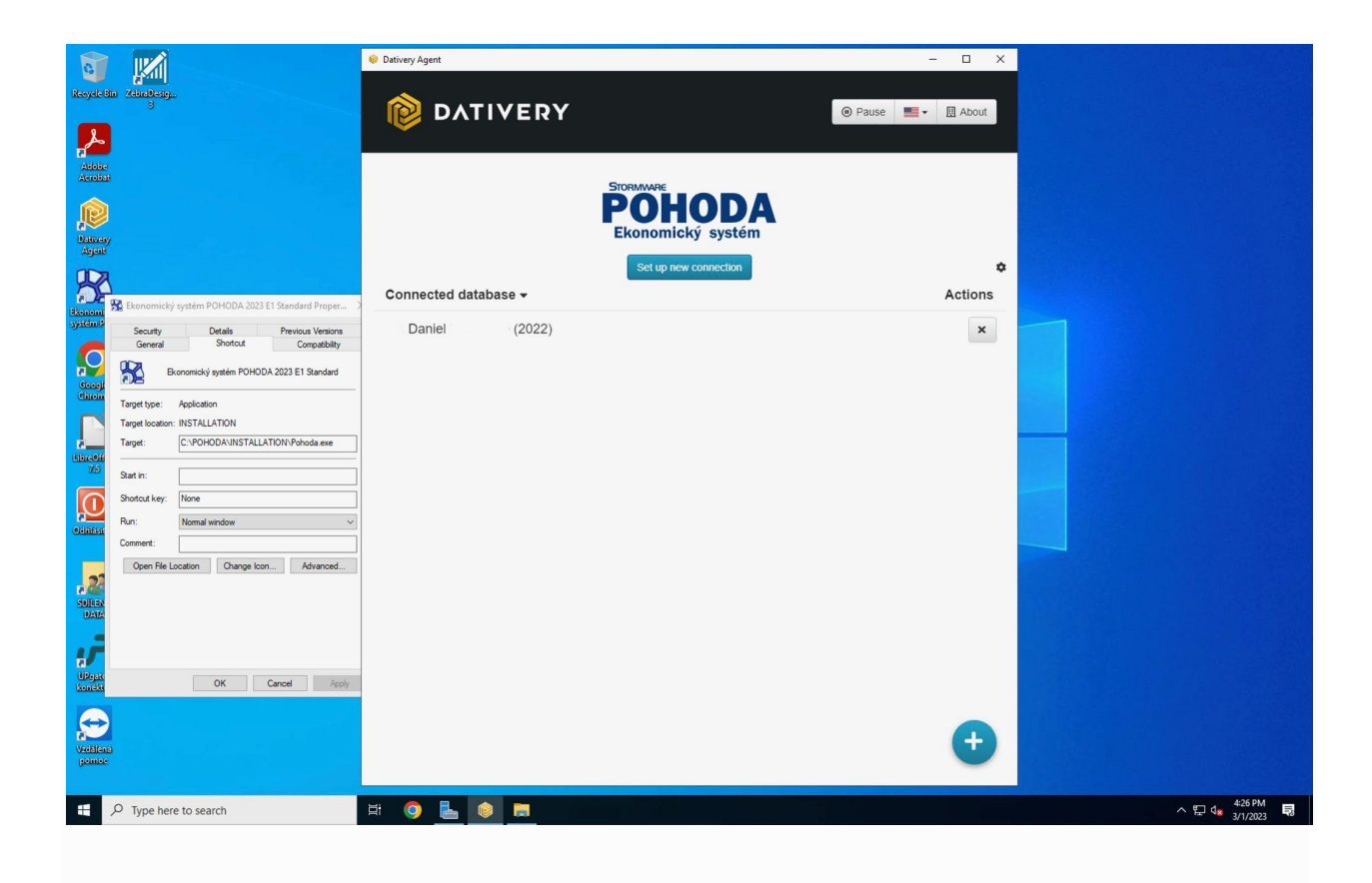

Pokud chcete připojit jinou nebo další databázi, opakujte postup, na jehož konci se opět vygeneruje jednorázový kód, který bude patřit k dané databázi a firmě vytvořené v Pohodě.

V dalším kroku použijeme jednorázový kód, který zadáme na naší platformě pro připojení aplikace Pohoda. Pokud ještě nemáte přístup na naši Dativery platformu, zaregistrujte se zde: <u>https://app.dativery.com/</u>. Po úspěšné registraci a přihlášení můžete pro připojení aplikace Pohoda kliknout sem: <u>https://app.dativery.com/apps/pohoda/add/</u>.

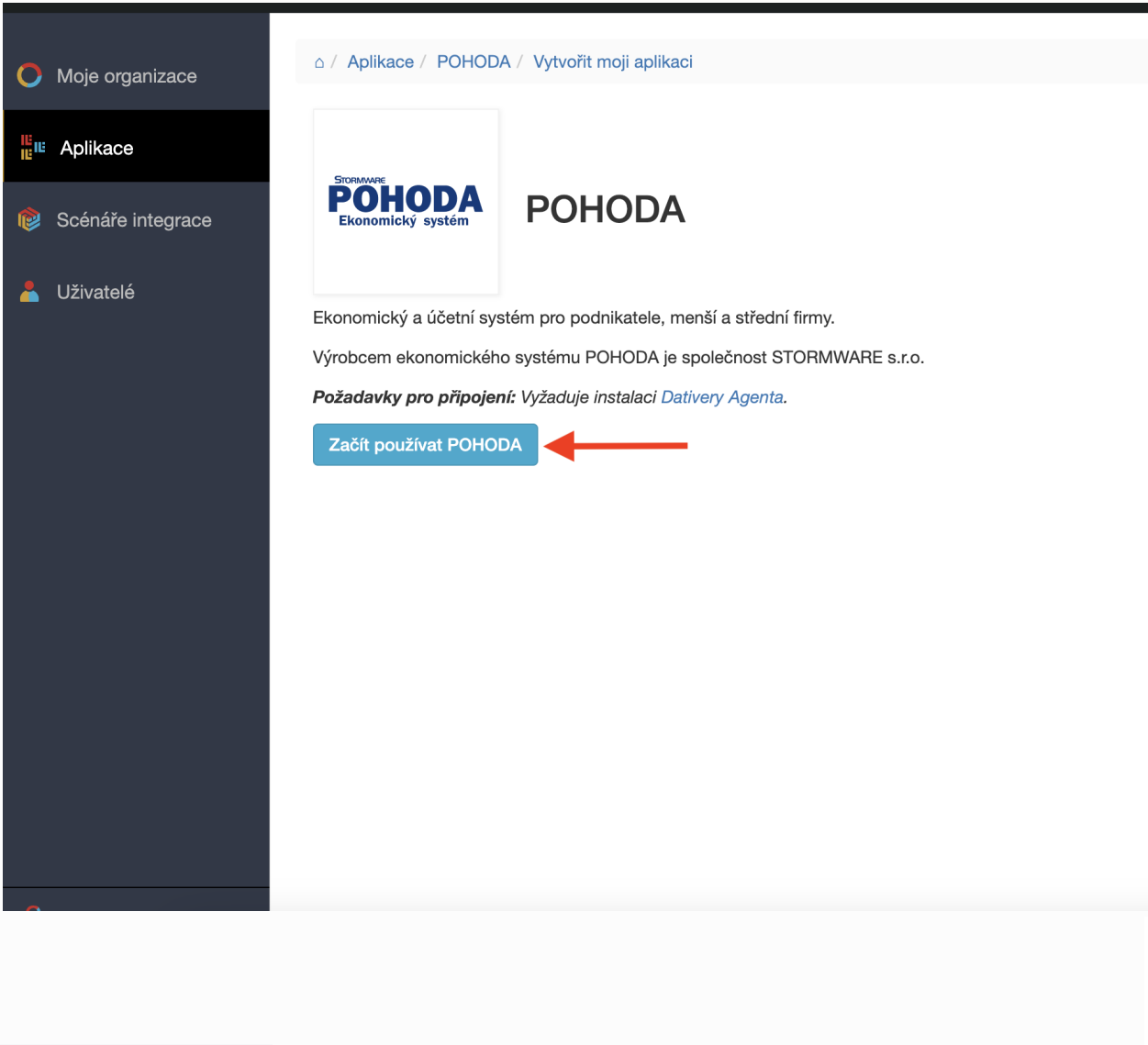

Zadejte jednorázový kód.

| O Moje organizace   | △ / Organizace / Martin Potočňak / | Moje aplikace                                                                                                    |
|---------------------|------------------------------------|----------------------------------------------------------------------------------------------------|
| u Aplikace          | POHODA POHO                        | DDA                                                                                                    |
| 😢 Scénáře integrace | Ekonomicky system                  |                                                                                                    |
| 着 Uživatelé         | Aplikace POHODA musí být připoj    | ena pomocí <u>Dativery Agenta</u> . Pokud jste jej dosud nenainstalovali, udělejte to teď a překopírujte z něj jednorázové hesio pro databázi aplikace POHODA. |
|                     | Jednorázové heslo *                | Zkopírujte jednorázové heslo z nainstalovaného Dativery Agentu pro databázi, kterou chcete připojit.                                                           |
|                     | Uložit                             |                                                                                                    |
|                     |                                    |                                                                                                    |
|                     |                                    |                                                                                                    |
|                     |                                    |                                                                                                    |
|                     |                                    |                                                                                                    |
|                     |                                    |                                                                                                    |

dalším kroku doplňte uživatelské jméno a heslo uživatele Pohoda, kterého bude propojení využívat. Podrobnosti o tom, jak nastavit pro uživatele dostatečná práva, aby mohlo propojení správně fungovat, najdete v dalším článku:

| POHODA PC                  |                                                                                                    |   |
|----------------------------|----------------------------------------------------------------------------------------------------|---|
| ntegrace Ekonomický systém |                                                                                                    |   |
| IČ *                       |                                                                                                    |   |
|                            | Identifikační číslo (IČ) je vyžadováno kvůli komunikaci. Je používáno pro vyhledání společnosti v databázi Pohody. |   |
| Uživatelské jméno          |                                                                                                    |   |
|                            | Pokud nezadáváte heslo při spouštění Pohody, nechte prázdné.                                                       |   |
| Heslo                      |                                                                                                    |   |
| Typ účetnictví *           | Podvojné účetnictví                                                                                                |   |
| Domácí měna *              | Česká koruna (CZK)                                                                                                 | · |
|                            | Zvolte měnu, ve které je firma účtována. V Česku typicky CZK, na Slovensku pak EUR.                                |   |
| Uložit nastavení           |                                                                                                    |   |
|                            |                                                                                                    |   |
|                            |                                                                                                    |   |
|                            |                                                                                                    |   |
|                            |                                                                                                    |   |
|                            |                                                                                                    |   |

Po uložení proběhne kontrola údajů a Pohoda bude připojena do našeho ekosystému, připravena na propojení s dalšími aplikacemi.